Navigate to the desired fair, either using the link provided by the county staff or finding the fair at Fairentry.com.

There will be only one option for logging in since we are no longer integrated with 4-H Online.

Choose to Create a Fair Entry account.

| Fair | Entry Exhibitor, Staff Sign-<br>In<br>Fair Entry                               |
|------|--------------------------------------------------------------------------------|
|      | Email                                                                          |
|      | Password                                                                       |
|      | Sign In with FairEntry                                                         |
|      | Forgot your password?<br>Create a FairEntry account<br>Register as a New Buyer |

Enter the email address you intend to use for the account. You will enter it twice.

G Back

## 2023 Illinois Training Fair

### Create a FairEntry Account

With this account, you will be able to register Exhibitors and Entries for this fair.

| Email          |
|----------------|
| Confirm Email  |
| Create Account |

Complete the account information and create a password for the account.

Back

# 2023 Illinois Training Fair

### Account Creation

To continue with registration for this fair, please provide the following details.

| Email            | dkttt5@gmail.com                                        |
|------------------|---------------------------------------------------------|
|                  | change                                                  |
| Account Name     |                                                         |
|                  | Example: Your last name                                 |
| Phone Number     |                                                         |
|                  | Format: ###-#### or #########                           |
| Password         |                                                         |
|                  | 8 characters minimum                                    |
|                  | <ul> <li>at least 1 digit</li> </ul>                    |
|                  | <ul> <li>at least 1 capital letter or symbol</li> </ul> |
| Confirm Password |                                                         |
|                  |                                                         |
|                  | Create Account                                          |

Once you are logged in, you will be able to add individuals. Only add those individuals who will be registering to exhibit.

| 2023 Illinois Training Fair | We noticed you have<br>Go To Dashboard | TCP<br>en't yet registered for th<br>Begin Registration ♀ | ie fair. |
|-----------------------------|----------------------------------------|-----------------------------------------------------------|----------|
| Exhibitors Entr             | ies Paym                               | ent                                                       | \$0.00   |
| Do ye                       | ou want to register an Individua       | al?                                                       |          |

### New Individual Exhibitor

| First Name<br>(Required) |   |
|--------------------------|---|
| Last Name<br>(Required)  |   |
| Birthdate<br>(Required)  |   |
| Grade<br>(Optional)      | ~ |

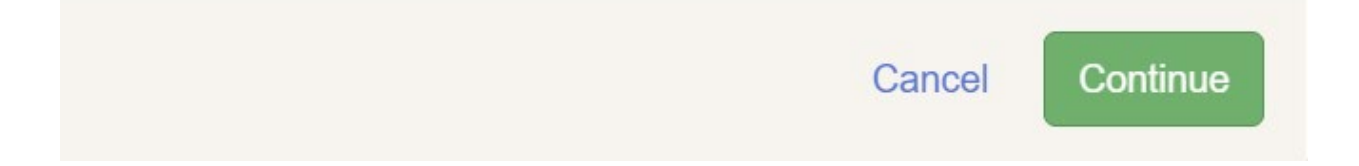

| Oelete this Exhibitor |                                       |                                                                                                    |
|-----------------------|---------------------------------------|----------------------------------------------------------------------------------------------------|
|                       | Contact Info                          |                                                                                                    |
|                       | Home Phone Number                     |                                                                                                    |
|                       | (reduired)                            | Format: ###-### or #########                                                                                                   |
|                       | Email Address                         |                                                                                                    |
|                       | (Opuonar)                             | Format: name@website.com                                                                                                    |
|                       | Cell Phone Number                     |                                                                                                    |
|                       | (opuonar)                             | Format: ###-### or ##########                                                                                                  |
|                       |                                       | Specify your cell phone number (and cell phone provider) if you wan<br>receive SMS Text messages about your FairEntry records. |
|                       | Cell Phone Carrier<br>(Optional)      |                                                                                                    |
|                       | A The form is incomplete. Please comp | vlete the form.                                                                                                    |
|                       |                                       |                                                                                                    |
|                       |                                       |                                                                                                    |

| 11/29/2010 • Grade: 7   | <b>O</b>                    | <b>O</b>                    | 3                                | 4                         | 5        |
|-------------------------|-----------------------------|-----------------------------|----------------------------------|---------------------------|----------|
|                         | Personal Details            | Contact Info                | Address                          | Questions                 | Review   |
| O Delete this Exhibitor |                             |                             |                                  |                           |          |
|                         | Address                     |                             |                                  |                           |          |
|                         | O The exhibitor's ad        | dress is very important!    |                                  |                           |          |
|                         | If this exhibitor will be r | eceiving checks from the fa | air, those checks will be mailed | to the address entered he | re.      |
|                         |                             |                             | Address                          |                           |          |
|                         |                             |                             | (Required)                       |                           |          |
|                         |                             |                             | Address                          |                           |          |
|                         |                             |                             | continued<br>(Optional)          |                           |          |
|                         |                             |                             | 0.4                              |                           |          |
|                         |                             |                             | (Required)                       |                           |          |
|                         |                             |                             | State                            |                           |          |
|                         |                             |                             | (Required)                       |                           | × ·      |
|                         |                             |                             | Postal Code                      |                           |          |
|                         |                             |                             | (Required)                       |                           |          |
|                         |                             |                             |                                  |                           |          |
|                         |                             |                             |                                  |                           | Continue |

| 2023 Illinois Training                                                        | Fair                         |              |         |                | NewHorn -  |
|-------------------------------------------------------------------------------|------------------------------|--------------|---------|----------------|------------|
| Exhibitors                                                                    | Entries                      | $\rangle$    | Payment |                | \$0.00     |
| NewHorn, Exhibitor1<br>11/29/2010 • Grade: 7<br>#4<br>O Delete this Exhibitor | Personal Details Questions   | Contact Info | Address | 4<br>Questions |            |
|                                                                               | There are no questions to an | swer.        |         |                | Continue O |

| Exhibitors                                   | Entries                              |                    | Payment |                    | \$0.00                       |
|----------------------------------------------|--------------------------------------|--------------------|---------|--------------------|------------------------------|
| NewHorn, Exhibitor1<br>11/29/2010 • Grade: 7 | Personal Details                     | Contact Info       | Address | Questions          | 5<br>Review                  |
| Olelete this Exhibitor                       | Please review the ex                 | xhibitor registrat | ion.    | C                  | Continue to Entries <b>O</b> |
|                                              | Personal Details                     |                    | Edit    | ontact Info        | Edit                         |
|                                              | First Name                           | Exhibitor1         |         | Email              |                              |
|                                              | Last Name                            | NewHorn            |         | Home Phone         | 217-333-0826                 |
|                                              | Birthdate                            | 11/29/2010         |         | Cell Phone         |                              |
|                                              | Gender                               |                    |         | Cell Phone Carrier |                              |
|                                              | Address                              |                    | Edit    |                    |                              |
|                                              | 809 Broadway<br>Mattoon, IL<br>61938 |                    |         |                    |                              |
|                                              | Additional Questions                 |                    |         |                    |                              |
|                                              | There are no questions or a          | nswers.            |         |                    |                              |

| Exhibitors Entries                                                                       | Payment                                | \$0.00       |
|------------------------------------------------------------------------------------------|----------------------------------------|--------------|
| here are 0 entries belonging to 1 exhibitor in this invoice.  Register another Exhibitor | Everything looks good!  Continue to Pa | yment        |
| NewHorn, Exhibitor1<br>0 Entries                                                         |                                        | Add an Entry |